## セル位置による複数ラスタ値のグラフ表示

ジオツールボックスの〈プロファイル表示 (Profile View)〉画 面では複数のラスタオブジェクトにおける対応する地点のセ ル値のプロットを作ることができます。Y軸にラスタのセル 値、X軸に選択した一連のラスタオブジェクトの番号をプロッ トした図は多くの応用分野があります。例えば、同じ場所の時 系列の植生指標ラスタに対して、複数の地点の時間的変遷をプ ロットしたい場合があります。また、SPOT やランドサット、 QuickBird のような広い波長域のマルチスペクトル画像で、選 択した場所の " スペクトル " プロットを簡単に作りたい場合が あるかもしれません。

そのようなグラフを作るには〈プロファイル表示〉ウィンド ウと共に〈ジオツールボックス〉ウィンドウの[ポイント]測 定ツールを使います。[ポイント]ツールを選び、表示ウィンド ウ上で左クリックすると、そのセルの位置にプロットマークが 表示されます。グラフ化するラスタオブジェクトを画面に表示 する必要はありません。〈プロファイル表示〉ウィンドウでラ スタを選択し、表示画面ではリファレンスのオブジェクト (RGB 画像バンドの組み合わせやラスタ、ベクタ地図)を表示して下 さい。〈プロファイル表示〉ウィンドウ中のラスタオブジェクト のポイント位置は各オブジェクトのジオリファレンス情報から 個別に計算されます。オブジェクトの投影法やセルサイズ、地

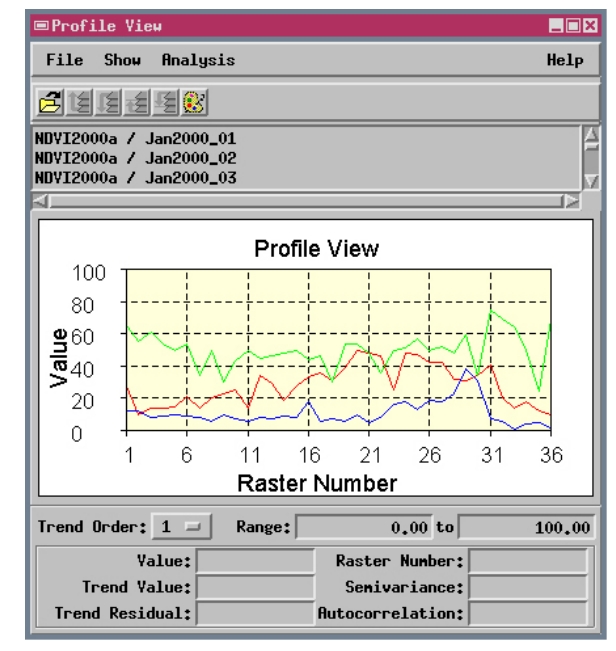

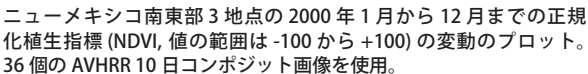

理的範囲を合わせる必要はありません。整数や浮動小数点のデータ形式のラスタを混ぜて使うこともできます。スプレッドシートや他のアプリケーションに取り込みやすいように、カンマ区切りテキストファイルとして表示中の全プロファ イルデータを保存できます。

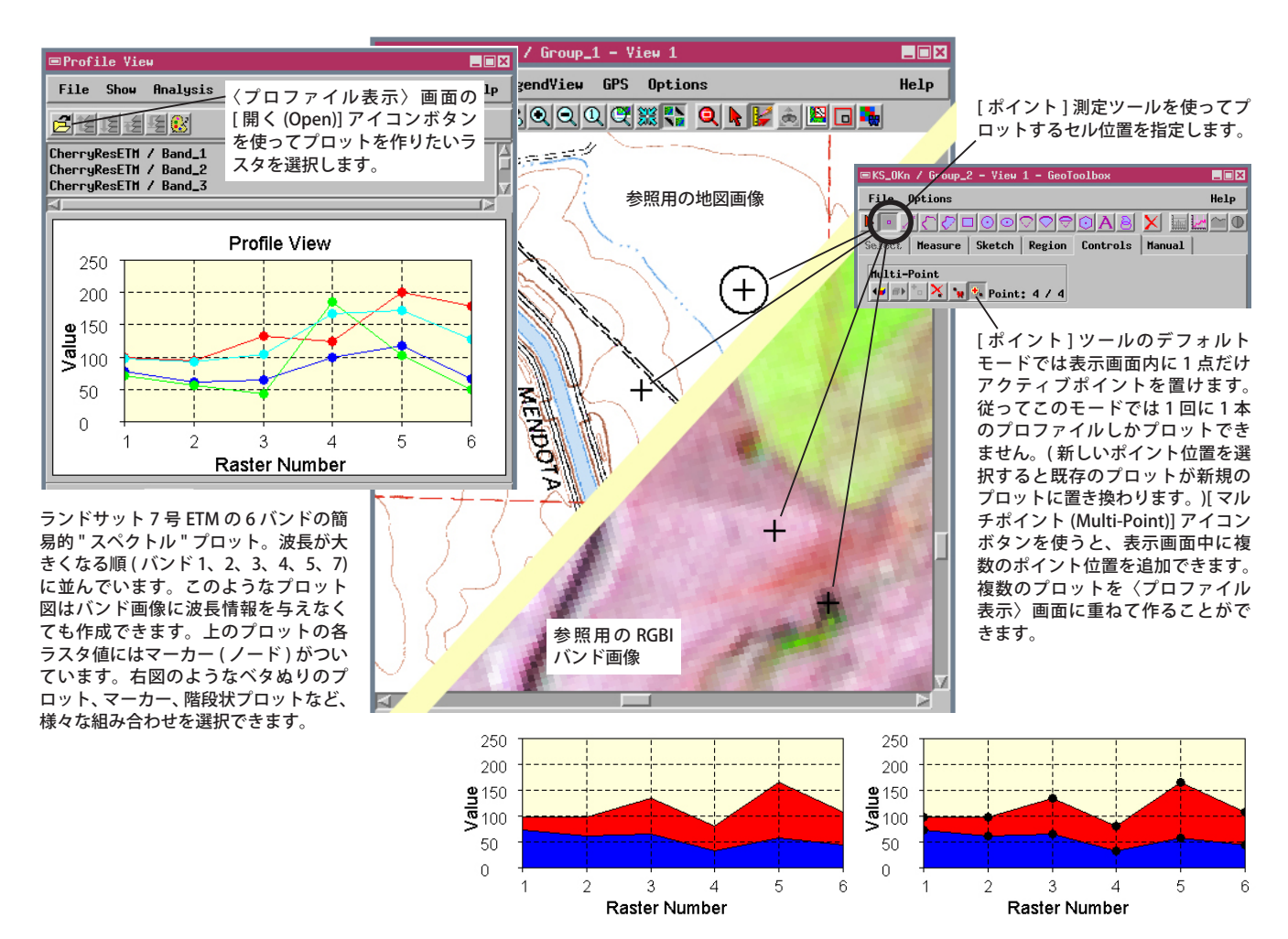